# Mot de passe en libre-service

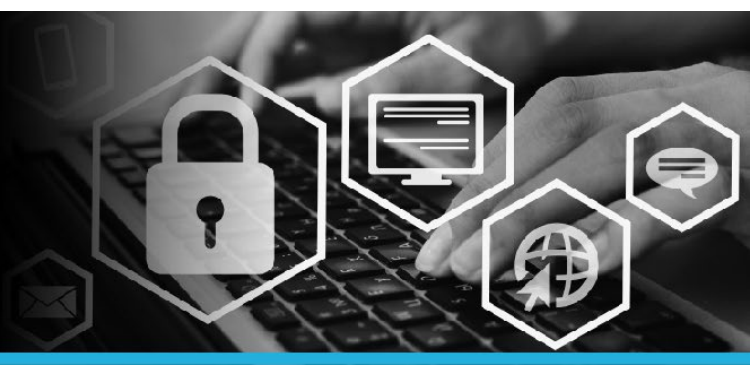

## JOINDRE D'AUTRES COMPTES

1. Connectez-vous au réseau privé virtuel (RPV).

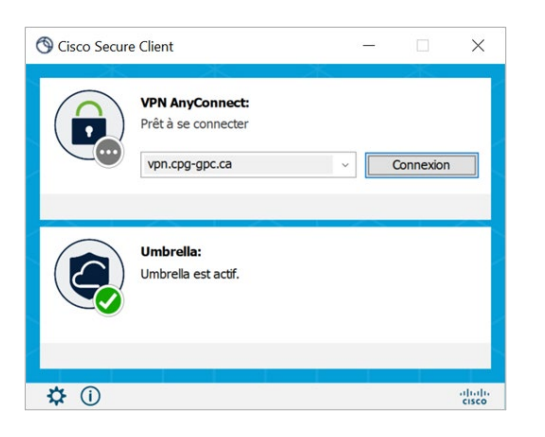

 Cliquez sur le logo Windows (menu de démarrage) dans le coin inférieur gauche de l'écran. Cliquez sur le menu @Soutien au poste de travail dans le haut de la liste, puis sélectionnez le lien Mot de passe Libre-service.

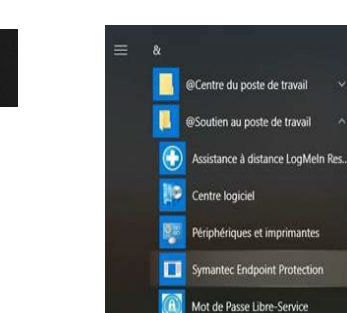

 Saisissez votre code d'utilisateur (le même que celui que vous utilisez pour ouvrir une session sur votre ordinateur). Cliquez sur le bouton Continuer.

| Mot de passe en libre-service:<br>Ouverture de session |
|--------------------------------------------------------|
| Entrez votre code d'utilisateur :                      |
| Continuer                                              |

 Deux ou trois options s'offrent à vous : Utiliser le mot de passe, Répondre aux questions de sécurité OU Appareil mobile. Sélectionnez l'option qui vous convient. Dans cet exemple, l'option Utiliser le mot de passe a été sélectionnée.

| Méthodes d'authentification        |
|------------------------------------|
| Utiliser le mot de passe           |
| Répondre aux questions de sécurité |
| Appareil mobile                    |

5. Saisissez votre mot de passe (le même que celui que vous utilisez pour ouvrir une session sur votre ordinateur). Cliquez sur le bouton Ouverture de session.

| Ouverture de session     |
|--------------------------|
| Saisir le mot de passe : |
| Ouverture de session     |

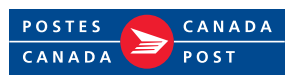

# Mot de passe en libre-service

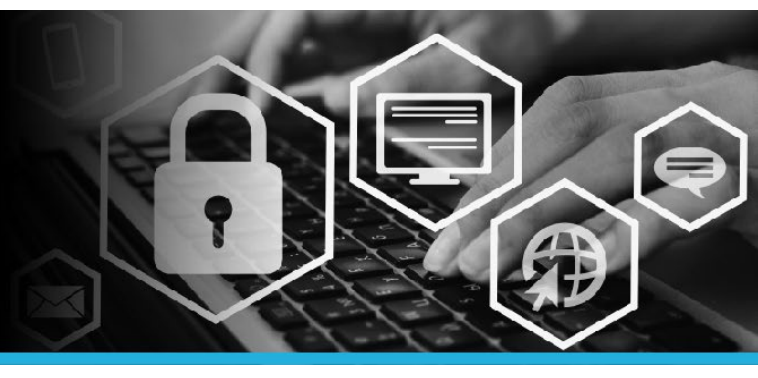

### JOINDRE D'AUTRES COMPTES

#### ÉTAPE 6

Sous Mon Profil, cliquez sur Joindre d'autres comptes.

#### MON PROFIL

Modifier les mots de passe

Déverrouiller les comptes

Afficher le profil

Mettre à jour les questions de sécurité

Joindre d'autres comptes

Enregistrer les appareils mobiles

Voûte personnelle

### ÉTAPE 7

Les comptes qui utiliseront le même code d'utilisateur et le même mot de passe que ceux que vous utilisez pour ouvrir une session sur votre ordinateur s'afficheront dans cette liste.

#### ÉTAPE 8

Cliquez sur votre nom, dans le coin supérieur droit, puis sélectionnez l'option Déconnexion dans le menu déroulant.

| З | 📮 💄 VOTRE NOM 🛛 👻      |
|---|------------------------|
| Ŀ | Identifiant: VOTRE NOM |
| ۲ | Français (fr-ca) 🔹     |
| ወ | Déconnexion            |

| Comptes                                                                                                    |        |              |  |  |  |
|----------------------------------------------------------------------------------------------------|--------|--------------|--|--|--|
| Veuillez entrer des combinaisons d'identifiant d'utilisateur et de mots de passe pour joindre des comptes supplémentaires à votre profil. |        |              |  |  |  |
| Système cible                                                                                                    | Compte | Mot de passe |  |  |  |
|                                                                                                    |        |              |  |  |  |
|                                                                                                    |        |              |  |  |  |
|                                                                                                    |        |              |  |  |  |
|                                                                                                    |        |              |  |  |  |
|                                                                                                    |        |              |  |  |  |

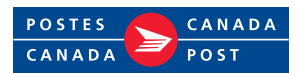